Onlineplcsupport.com

# RSLinx classic Ethernet driver setup

Show the tow different drivers for Ethernet using RSLinx.

Shane 7/25/2016

## Intent of this document

To show two different driver setups using RSlinx Classic on Ethernet and each of drivers functions.

# Contents

| 1. | Open RSLinx Classic               | 2 |
|----|-----------------------------------|---|
| 2. | Adding an Ethernet Devices driver | 2 |
| 3. | Adding an EtherNet/IP driver      | 5 |

### 1. Open RSLinx Classic

a. To open RSLinx classic go to
 Start→ all programs→ Rockwell Software→ RSlinx → RSlinx Classic
 or you can go directly to the RSLinx.exe using

"C:\Program Files (x86)\Rockwell Software\RSLinx\RSLINX.EXE"

b. When RSLinx opens then you will see the current drivers inside of RSLinx that is currently active. In the example below it shows an RSLinx classic that is brand new and has no Ethernet drivers at all.

| 👷 RSLinx Classic OEM - [RSWho - 1]                                                                                                    |          |
|----------------------------------------------------------------------------------------------------|----------|
| 💑 File Edit View Communications Station DDE/OPC Security Window Help                                                                     | _ & ×    |
|                                                                                                    |          |
| Autobrowse Refresh Rea III Browsing network                                                                                              |          |
| Im-Sa       Linx Gateways, Ethernet         Im-Sa       Linx Gateways, Ethernet         Im-Sa       AB_VBP-1, 1789-A17/A Virtual Chassis |          |
| For Help, press F1 07/25/16                                                                                                    | )6:28 AM |

## 2. Adding an Ethernet Devices driver

a. To add an Ethernet Devices driver you will need to open the Configure driver section of RSLinx as shown below. Press the configure button highlighted in yellow to open the Configure drivers screen.

| RSLinx Classic OEM -  <br>RELINX Classic OEM -  <br>RELINX Com                                                                                                    | (RSWho - 1]<br>munications Station DDE/OPC Security Window Help |                   | _ [D] ×<br>_ [#] ×                              |
|----------------------------------------------------------------------------------------------------|-----------------------------------------------------------------|-------------------|-------------------------------------------------|
| Autobrowse<br>Autobrowse<br>Autobrowse<br>Comparison<br>Unix Gatewa<br>Comparison<br>Autobrowse<br>Comparison<br>Comparison<br>Compa | Available Drivers Configured Drivers:                           | Add New           | Close<br>Help                                   |
|                                                                                                    | Name and Description           A8_V8P-1         RUNNING         | Status<br>Running | Configure<br>Startup<br>Start<br>Stop<br>Delete |
| For Help, press F1                                                                                                    |                                                                 | NUM               | 07/25/16 06:34 AM                               |

b. Use the Available Driver Type drop down box to select a driver.

This drop down is shown below highlighted in yellow.

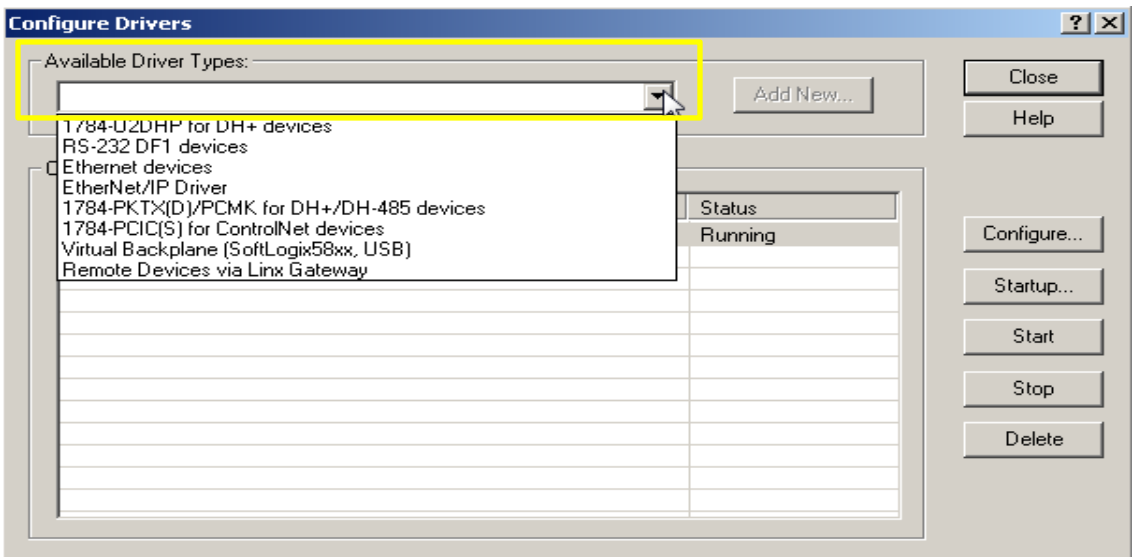

c. Select the Ethernet Devices driver as shown below then press add new

| Configure Drivers                          |         | ? ×           |
|--------------------------------------------|---------|---------------|
| Available Driver Types:<br>Ethemet devices | Add New | Close<br>Help |
| Configured Drivers:                        | Chabus  |               |
| AB_VBP-1 RUNNING                           | Running | Configure     |
|                                            |         | Startup       |
|                                            |         | Start         |
|                                            |         | Stop          |
|                                            |         | Delete        |
|                                            |         |               |
|                                            |         |               |

d. A default name will appear in the Driver's name box as shown below.

| Add New RSLinx Classic Driver                                | ×      |
|--------------------------------------------------------------|--------|
| Choose a name for the new driver.<br>(15 characters maximum) | ОК     |
| AB_ETH-1                                                     | Cancel |
|                                                              |        |

- e. Enter in whatever name you would like to give the driver, I would suggest that it pertain closely to the device or devices that you are going to added. In this example I will change the name of my driver to Trainer then press the OK button. As shown below.
- f. Next enter in the IP addresses of the devices that you want this driver to detect by pressing Add New then when you are done press Apply then OK.

| Station Mapping         Add New           0         10.15.88.60         Add New           1         10.15.88.61         Delete           63         Driver         Image: Comparison of the second second |          |
|----------------------------------------------------------------------------------------------------|----------|
| Station         Host Name         Add New           0         10.15.88.60         Delete           1         10.15.88.61         Delete           63         Driver         Delete                                                                                                    |          |
| Station         Host Name         Add New           0         10.15.88.60         Delete           1         10.15.88.61         Delete           63         Driver         Delete                                                                                                    | _]<br>_] |
| 0 10.15.88.60<br>1 10.15.88.61<br>63 Driver                                                                                                    |          |
| 1 10.15.88.61<br>63 Driver                                                                                                    |          |
| 63 Driver                                                                                                    |          |
|                                                                                                    |          |
|                                                                                                    |          |
|                                                                                                    |          |
|                                                                                                    |          |
|                                                                                                    |          |
|                                                                                                    |          |
|                                                                                                    |          |
|                                                                                                    |          |
|                                                                                                    |          |
|                                                                                                    |          |
|                                                                                                    |          |
|                                                                                                    |          |
|                                                                                                    |          |
|                                                                                                    |          |
|                                                                                                    |          |
|                                                                                                    |          |
|                                                                                                    |          |
| OK Cancel Apply Help                                                                                                    |          |

#### g. Close the Configure drivers section.

| Configure Drivers                               |           | <u>?</u> × |
|-------------------------------------------------|-----------|------------|
| Available Driver Types:                         |           |            |
| Ethernet devices                                | ▼ Add New |            |
|                                                 |           |            |
| Configured Drivers:                             |           |            |
| Name and Description                            | Status    | ]          |
| AB_VBP-1 RUNNING<br>Trainer AB Ethernet RUNNING | Bunning   | Configure  |
|                                                 |           | Startup    |
|                                                 |           | -          |
|                                                 |           | Start      |
|                                                 |           | Stop       |
|                                                 |           | Delete     |
|                                                 |           | 0.000      |
|                                                 |           |            |
| ,                                               |           |            |

h. Make sure you have a connection to the Ethernet devices and test the newly added driver.

|                                                                                                    |                                                    | 1-1-1-1 |
|----------------------------------------------------------------------------------------------------|----------------------------------------------------|---------|
| RSLinx Classic DEM - [RSWho - 1]                                                                                                    |                                                    | - U ×   |
| Rile Edit View Communications Station DDE/OPC Security V                                                                                                    | Vindow Help                                        | _ B ×   |
| 🗃 🚠 🎜 🖻 📔 🕅                                                                                                    |                                                    |         |
| Autobrowse Refresh                                                                                                    | 88.61 found                                        |         |
| □       ■       Workstation, USB1777ICW161         □       →       Linx Gateways, Ethernet         □       →       AB_VBP-1, 1789-A17/A Virtual Chassis         □       →       Trainer, Ethernet         □       →       10.15.88.60, 1756-EN2T, 1756-EN2T/D         □       □       10.15.88.61, 1756-EN2T, 1756-EN2T/D         □       □       10.15.88.61, 1756-EN2T, 1756-EN2T/D | 10.15.88.61 10.15.88.60<br>1756-EN2T/D 1756-EN2T/D |         |
| For Help, proce E1                                                                                                    |                                                    | 226 AM  |
| rornop, prostra                                                                                                    |                                                    | .20 HA  |

**Note:** the main difference in this Ethernet driver is that you can set up several of these type drivers for individual use. You can add as many different ones as you need for you network.

#### 3. Adding an EtherNet/IP driver

- a. Keep RSLinx Classic open or if you have closed it then re-open it by going to Start→ all programs→ Rockwell Software→ RSlinx → RSlinx Classic
- b. Open the Configure driver section of RSLinx as shown below

| 🗞RSLinx Classic OEM - [RSWho - 1]                                                                                                    |                              | _ [ ]             |
|----------------------------------------------------------------------------------------------------|------------------------------|-------------------|
| 👬 File Edit View Communications Station DDE/OPC Security Window Help                                                                                                    |                              | _ 8               |
| 🛥 🚠 🖉 📾 📧 🕅                                                                                                    |                              |                   |
| Autobrowse Configure Drivers                                                                                                    |                              | ? ×               |
| Image: Second second second | • Add New                    | Close<br>Help     |
| Configured Drivers:<br>Name and Description<br>AB_VEP-1 RUNNING<br>Trainer AB_Fiberrat_BUINING                                                                                                    | Status<br>Running<br>Burning | Configure         |
|                                                                                                    | Training                     | Startup           |
|                                                                                                    |                              | Start             |
|                                                                                                    |                              | Stop              |
|                                                                                                    |                              | Delete            |
|                                                                                                    |                              |                   |
|                                                                                                    |                              |                   |
| For Help, press F1                                                                                                    | NUM                          | 07/25/16 08:38 AM |

c. Use the Available Driver Type drop down box to select a driver. This drop down is shown below highlighted in yellow.

| Conf | iqure Drivers                                                                                                    |                              | ? ×                                   |
|------|----------------------------------------------------------------------------------------------------|------------------------------|---------------------------------------|
|      | vailable Driver Types:                                                                                                    | Add New                      | Close                                 |
|      | 1/84-U2DHP for DH+ devices<br>RS-232 DF1 devices<br>Ethernet devices<br>EtherNet/IP Driver<br>1784-PCIC(S) for ControlNet devices<br>Virtual Backplane (SoftLogix58xx, USB)<br>Remote Devices via Linx Gateway | Status<br>Running<br>Running | Help<br>Configure<br>Startup<br>Start |
|      |                                                                                                    |                              | Stop                                  |
|      |                                                                                                    |                              | Delete                                |
|      |                                                                                                    |                              |                                       |

d. Select the EtherNet/IP driver as shown below then press Add New

| Configure Drivers                             |         | <u>? ×</u>    |
|-----------------------------------------------|---------|---------------|
| Available Driver Types:<br>EtherNet/IP Driver | Add New | Close<br>Help |
| Configured Drivers:                           |         |               |
| Name and Description                          | Status  |               |
| AB_VBP-1 RUNNING                              | Running | Configure     |
| Trainer A-B Ethernet RUNNING                  | Running |               |
|                                               |         | Startup       |
|                                               |         | Start         |
|                                               |         | Stop          |
|                                               |         | Delete        |
|                                               |         |               |
| 1                                             | i 1     |               |

e. A default name will appear in the Driver's name box as shown below you can change it if you would like but no need really because this Ethernet driver auto detects any Ethernet device attached to your computer that is on that IP octal.

| Ň      |
|--------|
| ок 💦   |
| Cancel |
|        |

f. Next a screen will pop up showing you that you are going to use the standard Windows driver for your computer which means that anything connected will be detected. Press OK

| Configure driver: AB_ETHIP-1                                            | ? × |
|-------------------------------------------------------------------------|-----|
| EtherNet/IP Settings                                                    |     |
| Browse Local Subnet Browse Remote Subnet                                |     |
| Description IP Address                                                  | _   |
| Windows Default<br>Intel(R) PR0/1000 MT Network Connection 10.15.88.177 |     |
|                                                                         |     |
| OK Cancel Apply H                                                       | elp |

#### g. Close the Configure drivers section.

| Configure Drivers                             |                    | ? ×           |
|-----------------------------------------------|--------------------|---------------|
| Available Driver Types:<br>EtherNet/IP Driver | Add New            | Close<br>Help |
| Configured Drivers:                           |                    |               |
| Name and Description                          | Status             |               |
| AB_ETHIP-1 A-B Ethernet RUNNING               | Running<br>Running | Configure     |
| Trainer A-B Ethernet BUNNING                  | Running            | Charles       |
|                                               | - roanning         | startup       |
|                                               |                    | Start         |
|                                               |                    | Stop          |
|                                               |                    | Delete        |
|                                               |                    |               |
| ,                                             | 11                 |               |

h. Make sure you have a connection to the Ethernet devices and test the newly added driver.

|                                                                                                    | Vindow Help                                              |                                                          |                                                           |                           | - II<br>- II              | 키지 |
|----------------------------------------------------------------------------------------------------|----------------------------------------------------------|----------------------------------------------------------|-----------------------------------------------------------|---------------------------|---------------------------|----|
| 🗃 🚠 🖉 🚳 🔯 🕺                                                                                                    |                                                          |                                                          |                                                           |                           |                           |    |
| Autobrowse Refresh 🔒 🇰 Browsing - node 10.15                                                                                                    | 88.120 found                                             |                                                          |                                                           |                           |                           |    |
| →       Workstation, USBI777ICW161         →       Linx Gateways, Ethernet         →       AB_ETHIP-1, Ethernet         →       10.15.88.1, 1756*EN2T, 1756*EN2T/D         →       10.15.88.12, 1756*EN2T, 1756*EN2T/A         →       10.15.88.12, 1756*EN2T, 1756*EN2T/A         →       10.15.88.120, 1756*EN2T, 1756*EN2T/A         →       10.15.88.14, 1756*EN2T, 1756*EN2T/D         →       10.15.88.5, 1756*EN2T, 1756*EN2T/C         →       10.15.88.60, 1756*EN2T, 1756*EN2T/C         →       10.15.86.61, 1756*EN2T, 1756*EN2T/D         →       10.15.86.61, 1756*EN2T, 1756*EN2T/D         →       10.15.86.61, 1756*EN2T, 1756*EN2T/D         →       10.15.86.61, 1756*EN2T, 1756*EN2T/D         →       10.15.86.61, 1756*EN2T, 1756*EN2T/D         →       10.15.86.61, 1756*EN2T, 1756*EN2T/D         →       10.15.86.61, 1756*EN2T, 1756*EN2T/D         →       10.15.86.61, 1756*EN2T, 1756*EN2T/D         →       AB_VBP-1, 1789*A17/A Virtual Chassis         B       →         Trainer, Ethernet | 10.15.88.60<br>1756-EN2T/D<br>10.15.88.12<br>1756-EN2T/A | 10.15.88.61<br>1756-EN2T/D<br>10.15.88.14<br>1756-EN2T/C | 10.15.88.13<br>1756-EN2T/D<br>10.15.88.120<br>1756-ENBT/A | 10.15.08.1<br>1756-EN2T/D | 0.15.88.55<br>1756-EN2T/C |    |
| For Help, press F1                                                                                                    | ,                                                        |                                                          |                                                           | 07/                       | 25/16 08:51 Af            | M  |

**Note:** This driver auto detects anything connected to the static IP address that your computer has.

This concludes the setup of both RSLinx Ethernet drivers that can be used.